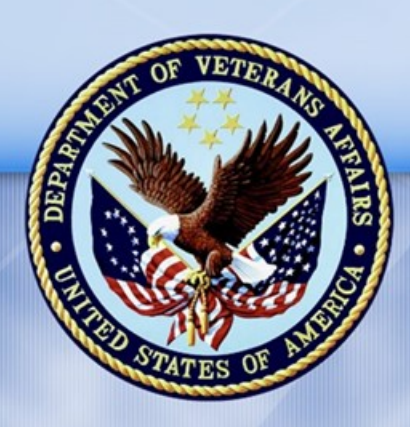

**PENSION AND FIDUCIARY SERVICE** 

# PMC VSR Core Course Phase 5: Stages of a Claim Part 3: Promulgate a Non-rating or Rating Decision

# Lesson 1: Confirm Accuracy of a Rating Decision Lesson Plan

February 8, 2017 Version 1.0

# Confirm Accuracy of a Rating Decision

#### Lesson Overview

| Торіс                                     | Description                                                                                                    |  |
|-------------------------------------------|----------------------------------------------------------------------------------------------------|--|
| Time Estimate:                            | 1 hour                                                                                                    |  |
| Purpose of the<br>Lesson:                 | This lesson is part of the entry-level curriculum Core Course for PMC VSRs. The purpose of this lesson is to prepare PMC VSRs to review a rating decision for completion and accuracy. |  |
| Prerequisite<br>Training<br>Requirements: | Prior to taking the Confirm Accuracy of a Rating Decision lesson, trainees must complete PMC VSR Core Course Phases 1–4, and Phase 5, Part 1 and 2.                                    |  |
| Target<br>Audience:                       | This lesson is for entry-level PMC VSRs.                                                                                                    |  |
| Lesson                                    | Master Course Map learning aid                                                                                                    |  |
| References:                               | M21-1 III.v.2.A.2.c (Award Processing Responsibilities)                                                                                                    |  |
|                                           | M21-1 III.iv.7.B.1.a (Review of Rating Decisions)                                                                                                    |  |
|                                           | M21-1 III.iv.7.B.4.b (Handling Scheduler Revisions)                                                                                                    |  |
|                                           | Confirm Accuracy of a Rating Decision job aid                                                                                                    |  |
|                                           | Effective Dates EPSS job aid                                                                                                    |  |
|                                           | Ready to Rate job aid                                                                                                    |  |
|                                           | Pension Systems and Applications job aid                                                                                                    |  |
| Knowledge<br>Check:                       | Phase 5: Stages of a Claim, Part 3: Promulgate a Non-rating or Rating Decision                                                                                                    |  |
| Technical                                 | Program Benefits and Eligibility (PMC VSR)                                                                                                    |  |
| Competencies:                             | Processing Claims (PMC VSR)                                                                                                    |  |

| Торіс       | Description                                                                                                    |
|-------------|----------------------------------------------------------------------------------------------------|
| Lesson      | Confirm accuracy of a rating decision.                                                                                                    |
| Objectives: | <ul> <li>Confirm effective date is correct.</li> </ul>                                                                                                    |
|             | <ul> <li>Confirm information in rating decision is technically<br/>accurate.</li> </ul>                                                                                             |
|             | <ul> <li>Complete request for corrected rating.</li> </ul>                                                                                                    |
| What You    | Lesson plan                                                                                                    |
| Need:       | Master Course Map learning aid                                                                                                    |
|             | • Slides                                                                                                    |
|             | Projector                                                                                                    |
|             | Access to VBA intranet                                                                                                    |
|             | Pen and paper or access to a whiteboard                                                                                                    |
|             | Access to the following VBA systems in academy mode:                                                                                                    |
|             | o VBMS                                                                                                    |
|             | o SHARE                                                                                                    |
|             | o BIRLS                                                                                                    |
|             | o VVA                                                                                                    |
|             | Access to the following job aids from VSR Assistant:                                                                                                    |
|             | <ul> <li>Confirm Accuracy of a Rating Decision job aid</li> </ul>                                                                                                    |
|             | <ul> <li>Effective Dates EPSS job aid</li> </ul>                                                                                                    |
|             | <ul> <li>Ready to Rate job aid</li> </ul>                                                                                                    |
|             | <ul> <li>Pension Systems and Applications job aid</li> </ul>                                                                                                    |
|             | <ul> <li>Claim 1 (pmc_vsr_excerpt_y) is a rating decision showing<br/>that DIC under 38 USC 1318 was granted but RVSR failed to<br/>consider entitlement to DEA benefits</li> </ul> |
|             | <ul> <li>Claim 2 (pmc_vsr_excerpt_z) is a rating decision with no errors</li> </ul>                                                                                                 |

#### **Instructor Notes**

This lesson provides trainees with references, resources, and examples to review a rating decision for completion and accuracy.

| PowerPoint Slides                                                                                                    | Instructor Activities                                                                                                    |
|----------------------------------------------------------------------------------------------------|----------------------------------------------------------------------------------------------------|
| Lesson 1: Confirm Accuracy<br>of a Rating Decision                                                                                                    | <b>DI SPLAY</b> slide<br><b>1.</b> "Lesson 1: Confirm Accuracy of a Rating<br>Decision"                                                                                                    |
|                                                                                                    | <b>INTRODUCE</b> yourself as the instructor.                                                                                                    |
|                                                                                                    | INTRODUCE the lesson.                                                                                                    |
|                                                                                                    | DISPLAY slide<br>2. "You Are Here"                                                                                                    |
| Mandatory Training<br>HASE 2<br>PMC VSR Foundation<br>HASE 3<br>PHASE 3<br>PHASE 3<br>PHASE 4<br>Introduction to<br>PHASE 5 PART 3<br>PHASE 5 PART 3<br>PORUBLER Non-Rating or<br>Rating Decision<br>HASE 5 PART 4<br>Notify Claimant<br>PHASE 5 PART 5<br>Award Adjustments |                                                                                                    |
|                                                                                                    | <b>REFER</b> trainees to the <b>Master Course Map</b><br>learning aid in the Trainee Guide.                                                                                                    |
|                                                                                                    | <b>EXPLAIN</b> where the trainees are in the phase, what they have completed, and where they are headed next.                                                                                                    |
|                                                                                                    | <b>INFORM</b> trainees that Phase 5, Part 3:<br>Promulgate a Non-rating or Rating Decision<br>contains two lessons. The first lesson focuses on<br>reviewing the rating decision for accuracy, and if<br>any errors are identified, they are addressed by<br>the RVSR. |
|                                                                                                    |                                                                                                    |
|                                                                                                    | <b>EMPHASIZE</b> to trainees that each of these lessons relates to the one another as part of the tasks of promulgating a non-rating or rating decision.                                                                                                    |

| PowerPoint Slides                                                                           | Instructor Activities                                                                                                    |
|---------------------------------------------------------------------------------------------|----------------------------------------------------------------------------------------------------|
| Promulgate a Non-rating or<br>Rating Decision                                               | <b>DI SPLAY</b> slide<br><b>3.</b> "Promulgate a Non-rating or Rating Decision"                                              |
| Confirm Accuracy of a     Rating Decision                                                   | <b>REMIND</b> trainees that they just learned about processing a claim.                                                      |
| <ul> <li>Overview of the Award<br/>Process</li> </ul>                                       | <b>EXPLAIN</b> that they will be learning about the tasks that comprise the promulgation of a non-rating or rating decision. |
|                                                                                             | <b>INFORM</b> trainees that this lesson will focus on conducting a final review of the rating decision for accuracy.         |
| Technical Competencies                                                                      | DISPLAY slide                                                                                                    |
| • VBA Applications (PMC VSR)                                                                | 4. "Technical Competencies"                                                                                                  |
| Processing Claims (PMC VSR)                                                                 | <b>REVIEW</b> technical competencies with trainees.                                                                          |
| Lesson Objectives                                                                           | DISPLAY slide                                                                                                    |
| Confirm accuracy of a rating                                                                | 5. "Lesson Objectives"                                                                                                    |
| decision.                                                                                   | <b>PRESENT</b> the objectives for the lesson.                                                                                |
| <ul> <li>Confirm effective date<br/>is correct.</li> </ul>                                  |                                                                                                    |
| <ul> <li>Confirm information in<br/>rating decision is<br/>technically accurate.</li> </ul> |                                                                                                    |
| <ul> <li>Complete request for<br/>corrected rating.</li> </ul>                              |                                                                                                    |

| PowerPoint Slides                                                                                                    | Instructor Activities                                                                                                    |
|----------------------------------------------------------------------------------------------------|----------------------------------------------------------------------------------------------------|
| Knowledge Check                                                                                                    | DISPLAY slide<br>6. "Knowledge Check"                                                                                                    |
| PHASE 5 PART 1<br>Determine Eligibility<br>PHASE 5 PART 2<br>Process a Claim<br>Phase 5<br>Part 2<br>Knowledge<br>Check                                                                                                    | <b>EXPLAIN</b> that a knowledge check will be given<br>at the end of Phase 5, Part 3 that covers all<br>material learned in Phase 5, Part 3.                 |
| PHASE 5 PART 3<br>Promulgate Non-Rating or<br>Rating Decision<br>PHASE 5 PART 4<br>Notify Claimant<br>PHASE 5 PART 5<br>Award Adjustments<br>Phase 5<br>Part 3<br>Knowledge<br>Check<br>Phase 5<br>Part 4<br>Knowledge<br>Check | <b>REFER</b> to the <b>Master Course Map</b> learning aid,<br><i>Lessons by Phase</i> section, to review the lessons<br>included within the Knowledge Check. |
| Phase 5<br>Part 5b<br>Knowledge<br>Check                                                                                                    |                                                                                                    |

| PowerPoint Slides                                                                                                    | Instructor Activities                                                                                                    |
|----------------------------------------------------------------------------------------------------|----------------------------------------------------------------------------------------------------|
| <ul> <li>Why It Matters!</li> <li>Last step before processing the award</li> <li>Information must be correct and accurate to properly process the award</li> </ul> | <ul> <li>DISPLAY slide</li> <li>7. "Why It Matters!"</li> <li>EMPHASIZE to trainees that this is the last task before they would process the award. If information is incorrect or missing, it will affect the benefits of the Veteran.</li> <li>EEFER to following references:</li> <li>M21-1 III.v.2.A.2.c (Award Processing Responsibilities)</li> <li>M21-1 III.iv.7.B.1.a (Review of Rating Decisions)</li> <li>M21-1 III.iv.7.B.4.b (Handling Scheduler Revisions)</li> <li>Give trainees a few minutes to review each reference.</li> </ul> |

| PowerPoint Slides                        | Instructor Activities                                                                                                    |
|------------------------------------------|----------------------------------------------------------------------------------------------------|
| Confirm Accuracy of a Rating<br>Decision | <ul> <li>DI SPLAY slide</li> <li>8. "Confirm Accuracy of a Rating Decision"</li> <li>Image: Specific Confirm Accuracy of a Rating Decision job aid.</li> <li>EXPLAIN that each item in the job aid will be explained in more detail throughout the lesson.</li> </ul> |
|                                          |                                                                                                    |

| PowerPoint                                                                                                    | t Slides                                                                                                    | Instructor Activities                                                                                                    |
|----------------------------------------------------------------------------------------------------|----------------------------------------------------------------------------------------------------|----------------------------------------------------------------------------------------------------|
| Ensure Effective Date is<br>Correct                                                                                                    |                                                                                                    | <b>DISPLAY</b> slide<br><b>9.</b> "Ensure Effective Date is Correct"                                                                                                    |
| Compare to on the rational the effection documents entered in the compared in the compared in the compare the compare the | the effective date<br>ing decision with<br>ve date in the claim<br>s and the date<br>VBMS-A.                                                | <b>EXPLAIN</b> that the effective date in the rating decision and VBMS-A should match; however, the effective date of the rating decision and basic eligibility may not always match. |
| <ul> <li>The effection rating decreasing decreasing always manual date in base</li> </ul>                                                                                                    | ive date on the<br>ision may not<br>atch the effective<br>sic eligibility.                                                                  | REFER to the Effective Dates EPSS for review of how to determine the correct effective date for a claim.                                                                              |
| Confirm Accura<br>Ensure effect<br>Ensure inform<br>is technically<br>Send back to<br>Update suspent                                                                                                    | Acy of a Rating Decision:<br>tive date is correct<br>mation in rating decision<br>accurate<br>0 RVSR for correction<br>ense reason in MAP-D | EMPHASIZE that RVSRs are not required to list<br>an effective date for DIC claims. If there is no<br>effective date listed, there is no need to confirm<br>the effective date.        |
| Ensure Information in Rating<br>Decision is Technically<br>Accurate                                                                                                    |                                                                                                    | <b>DISPLAY</b> slide<br><b>10.</b> & <b>11.</b> "Ensure Information in Rating<br>Decision is Technically Accurate"                                                                    |
| Review the rating decision for spelling/grammar errors.                                                                                                    |                                                                                                    |                                                                                                    |
| <ul> <li>Ensure the decision is<br/>consistent with rationale<br/>provided in rating decision.</li> </ul>                                                                                                    |                                                                                                    | <ul> <li>REFER to the following job aids:</li> <li>Ready to Rate</li> <li>Confirm Accuracy of a Rating Decision</li> </ul>                                                            |

| <ul> <li>Ensure all issues are addressed:         <ul> <li>All eligible benefits were considered.</li> <li>Date of death is accurate.</li> </ul> </li> <li>If there is a POA, ensure the POA is indicated on the first</li> <li>Pension Systems and Applicat</li> <li>Pension Systems and Applicat</li> <li>Pension Systems and Applicat</li> <li>Rating and narrative contain no s grammar errors.</li> <li>Rating decision rationale is consist rating decision.</li> </ul> |                        |
|----------------------------------------------------------------------------------------------------|------------------------|
| <ul> <li>All eligible benefits<br/>were considered.</li> <li>Date of death is<br/>accurate.</li> <li>If there is a POA, ensure the<br/>POA is indicated on the first</li> <li>Rating decision rationale is consis<br/>rating decision.</li> </ul>                                                                                                    | tions                  |
| <ul> <li>Date of death is accurate.</li> <li>If there is a POA, ensure the POA is indicated on the first</li> <li>Rating and narrative contain no s grammar errors.</li> <li>Rating decision rationale is consist rating decision.</li> </ul>                                                                                                    |                        |
| <ul> <li>If there is a POA, ensure the POA is indicated on the first rating decision.</li> <li>Rating decision rationale is consist rating decision.</li> </ul>                                                                                                    | spelling or            |
| nade of the rating decision                                                                                                    | stent with             |
| <ul> <li>If death was service-<br/>connected or DIC under 38</li> <li>Issues are addressed in rating de<br/>(i.e., all eligible benefits consider</li> </ul>                                                                                                    | ecision<br>red).       |
| <ul> <li>USC 1318 was granted,<br/>ensure entitlement to</li> <li>Review associated claim docul<br/>VBMS.</li> </ul>                                                                                                    | ments in               |
| Chapter 35/DEA was • Date of death is accurate, if appli                                                                                                    | icable.                |
| <ul> <li>considered.</li> <li>Verify no claim or appeal was</li> <li>Review SHARE and BIRLS for death information.</li> </ul>                                                                                                    | date of                |
| <ul> <li>pending at time of Veteran's death.</li> <li>POA is indicated on the first page rating decision, if applicable.</li> </ul>                                                                                                    | e of the               |
| <ul> <li>Refer to rating if<br/>review of accrued<br/>benefits is necessary.</li> <li>Entitlement to Chapter 35/DEA was con<br/>the Veteran's death was service-connec<br/>DIC.</li> </ul>                                                                                                    | nsidered if<br>cted or |

| PowerPoint Slides                                                                                                    | Instructor Activities                                                                                   |
|----------------------------------------------------------------------------------------------------|----------------------------------------------------------------------------------------------------|
| Send Back to the RVSR for<br>Correction                                                                                                    | <b>DISPLAY</b> slide<br><b>12.</b> "Send Back to the RVSR for Correction"                               |
| <ul> <li>Notify the RVSR via email,<br/>phone, or in person.</li> </ul>                                                                                                    | <b>EXPLAIN</b> that if the rating requires correction, you must notify the RVSR via email, phone, or in |
| Request that rating be corrected.                                                                                                    | person.                                                                                                 |
| <ul> <li>Interference of the end of the end</li></ul> |                                                                                                    |

| PowerPoint Slides                                                                                                    | Instructor Activities                                                                                                    |
|----------------------------------------------------------------------------------------------------|----------------------------------------------------------------------------------------------------|
| <ul> <li>Update Suspense in MAP-D</li> <li>Update suspense reason in MAP-D.</li> <li>Wait 1-2 days for the corrected rating decision to be returned.</li> <li>If no corrections are needed, continue processing the award.</li> <li>If no corrections are needed, continue processing the award.</li> <l< td=""><td><ul> <li>DI SPLAY slide</li> <li>13. "Update Suspense in MAP-D"</li> <li>SHOW in MAP-D what should be entered when updating the suspense: "Interoffice Action Needed File to RVSR: Name of RVSR."</li> <li>Give the RVSR 1-2 days to correct the rating decision and return it. You will receive notification via email and/or the VOR report when the rating has been corrected.</li> <li>EMPHASIZE that the award cannot be processed until the rating decision has been corrected and completed.</li> </ul></td></l<></ul> | <ul> <li>DI SPLAY slide</li> <li>13. "Update Suspense in MAP-D"</li> <li>SHOW in MAP-D what should be entered when updating the suspense: "Interoffice Action Needed File to RVSR: Name of RVSR."</li> <li>Give the RVSR 1-2 days to correct the rating decision and return it. You will receive notification via email and/or the VOR report when the rating has been corrected.</li> <li>EMPHASIZE that the award cannot be processed until the rating decision has been corrected and completed.</li> </ul> |

| PowerPoint Slides                                                                                                    | Instructor Activities                                                                                                    |
|----------------------------------------------------------------------------------------------------|----------------------------------------------------------------------------------------------------|
| Example Scenario 1—Ensure<br>All Issues are Addressed<br>You processed a claim for<br>Dependency & Indemnity<br>Compensation (DIC). During<br>your review of the rating<br>decision you see the RVSR<br>granted service connection for<br>the cause of death and<br>established eligibility to Chapter<br>35 benefits. You review the<br>claim documents in VBMS and<br>discover a VA Form 21-2680<br>(Examination for Housebound<br>Status or Permanent Need for<br>Regular Aid and Attendance)<br>was submitted with the original | <ul> <li>DI SPLAY slide</li> <li>14. "Example Scenario 1—Ensure All Issues are Addressed"</li> <li>PRESENT the scenario.</li> <li>Image: Second Structure</li> <li>Image: Second Structure</li> <li>REFER to the Confirm Accuracy of a Rating job aid to use as a reference while reviewing the scenario.</li> <li>Image: Second Structure</li> <li>Image: Second Structure</li></ul> |
| The rating did not address<br>the issue of Aid and<br>Attendance or Housebound<br>benefits; therefore, you<br>would return the claim to the<br>RVSR so that a decision can<br>be made on all claimed<br>issues.                                                                                                    |                                                                                                    |

| PowerPoint Slides                                                                                                    | Instructor Activities                                                                                              |
|----------------------------------------------------------------------------------------------------|----------------------------------------------------------------------------------------------------|
| PowerPoint Slides<br>Example Scenario 2—Ensure<br>Date of Death is Correct<br>You processed a claim for<br>survivor's pension with the aid<br>and attendance allowance and<br>are reviewing the rating decision<br>completed by an RVSR. You<br>determine the aid and<br>attendance allowance decision is<br>accurate; however, the date of<br>death of the Veteran listed in the | Instructor Activities DISPLAY slide 15. "Example Scenario 2—Ensure Date of Death is Correct" PRESENT the scenario. |
| SHARE and BIRLS and determine<br>the date of death was input<br>incorrectly into the VA system<br>programs.                                                                                                    | <b>ASK</b> if any clarification is needed regarding the reason the rating needed to be returned for                |
| You verify the date of death<br>provided on the death<br>certificate and perform a<br>BIRLS update to correct the<br>date of death. You would<br>then forward the claim to the<br>RVSR to correct the rating<br>decision.                                                                                                    | correcting.                                                                                                    |

| PowerPoint Slides                           |           | Point Slides                                                                                             | Instructor Activities                                                                                                    |
|---------------------------------------------|-----------|----------------------------------------------------------------------------------------------------|----------------------------------------------------------------------------------------------------|
| Demonstration—Review the<br>Rating Decision |           | stration—Review the<br>Decision                                                                          | <b>DISPLAY</b> slide<br><b>16.</b> "Demonstration—Review the Rating<br>Decision"                                                                                               |
| •                                           | 0<br>0    | Access Claim 1<br>Access the Confirm<br>Accuracy of a Rating<br>Decision job aid.                        | <b>READ</b> the activity instructions on the slide to the trainees.                                                                                                    |
| •                                           | o<br>Time | Follow along as the<br>instructor reviews the<br>rating decision for<br>accuracy.<br>allowed: 10 minutes | REFER to Confirm Accuracy of a Rating<br>Decision job aid.<br>INSTRUCT trainees to follow along with<br>checklist in the job aid while you review the live<br>rating decision. |
|                                             |           |                                                                                                    | <b>DEMONSTRATE</b> in VBMS, with Claim 1 what to review in the rating decision using the <b>Confirm</b><br><b>Accuracy of a Rating Decision</b> job aid as your guide.         |

| PowerPoint Slides                                                                                 | Instructor Activities                                                                                                    |
|---------------------------------------------------------------------------------------------------|----------------------------------------------------------------------------------------------------|
| Claim 2 Activity—Confirm<br>Accuracy of a Rating Decision                                         | <b>DI SPLAY</b> slide<br><b>17.</b> "Claim 2 Activity—Confirm Accuracy of a<br>Rating Decision"                                                                               |
|                                                                                                   | <b>DIVIDE</b> trainees into groups of three.                                                                                                    |
| three.                                                                                            | PROVIDE Claim 2 to trainees.                                                                                                    |
| <ul> <li>Access the Confirm</li> <li>Accuracy of a Rating</li> <li>Decision is aid to</li> </ul>  | <b>READ</b> the activity instructions on the slide to the trainees.                                                                                                    |
| complete the exercise.                                                                            |                                                                                                    |
| o Review the Claim 2.                                                                             |                                                                                                    |
| <ul> <li>Be prepared to explain<br/>your group's findings<br/>for each claim.</li> </ul>          | <b>REFER</b> to the <b>Confirm Accuracy of a Rating</b><br><b>Decision</b> job aid for checklist and references<br>pertaining to reviewing a rating decision for<br>accuracy. |
| Time allowed: 10 minutes                                                                          | <b>INSTRUCT</b> trainees to review the job aid and manual references and use the information to review the rating decisions for accuracy.                                     |
|                                                                                                   | <b>SELECT</b> a group to share their findings for Claim 2.                                                                                                    |
| Claim 2 Activity—Confirm<br>Accuracy of a Rating Decision<br>Debrief                              | <b>DISPLAY</b> slides<br><b>18.</b> "Claim 2 Activity—Confirm Accuracy of a<br>Rating Decision Debrief"                                                                       |
| <ul> <li>Follow along as the instructor<br/>reviews the correct findings</li> </ul>               | <b>DEBRIEF</b> the exercise by going through each rating decision and identifying, if applicable:                                                                             |
| for each rating decision.                                                                         | Any grammar/spelling issues                                                                                                    |
| <ul> <li>Ask for clarification on steps         <ul> <li>actions if needed</li> </ul> </li> </ul> | Incorrect effective dates                                                                                                    |
| or actions, in needed.                                                                            | Claim issues that were not addressed                                                                                                    |
|                                                                                                   | If the claim should be returned to the RVSR<br>for correction                                                                                                    |
| Confirm Accuracy of a Rating<br>Decision Review                                                   | <b>DISPLAY</b> slide<br><b>19.</b> & <b>20.</b> "Confirm Accuracy of a Rating                                                                                                 |
| When reviewing a rating decision for accuracy:                                                    | Decision Review"                                                                                                    |

| PowerPoint Slides                                                                           |                                                                                                    | Instructor Activities                                                                                                    |
|---------------------------------------------------------------------------------------------|----------------------------------------------------------------------------------------------------|----------------------------------------------------------------------------------------------------|
| <ul> <li>Confirm information in rating<br/>decision is technically<br/>accurate.</li> </ul> |                                                                                                    |                                                                                                    |
|                                                                                             | <ul> <li>Review the rating<br/>decision for<br/>spelling/grammar</li> </ul>                                                                                            | <b>REFER</b> to the <b>Confirm Accuracy of a Rating</b><br><b>Decision</b> job aid for the checklist and<br>references.<br><b>REVIEW</b> each point on the slide and remind the |
|                                                                                             | <ul> <li>Ensure the decision is<br/>consistent with<br/>rationale provided in<br/>rating decision.</li> </ul>                                                          | trainees where the information can be found in the job aid.                                                                                                    |
|                                                                                             | <ul> <li>Ensure all issues are<br/>addressed.</li> </ul>                                                                                                    |                                                                                                    |
|                                                                                             | <ul> <li>If there is a POA,<br/>ensure the POA is<br/>indicated on the first<br/>page of the rating<br/>decision.</li> </ul>                                           |                                                                                                    |
|                                                                                             | <ul> <li>If death was service-<br/>connected or DIC<br/>under 38 USC 1318<br/>was granted, ensure<br/>entitlement to Chapter<br/>35/DEA was<br/>considered.</li> </ul> |                                                                                                    |
|                                                                                             | <ul> <li>Verify no claim or<br/>appeal was pending at<br/>time of Veteran's<br/>death.</li> </ul>                                                                      |                                                                                                    |
| Ensure effective date is correct.                                                           |                                                                                                    |                                                                                                    |
|                                                                                             | <ul> <li>Compare with effective<br/>date entered in VBMS-<br/>A.</li> </ul>                                                                                            |                                                                                                    |
| Complete request for corrected rating.                                                      |                                                                                                    |                                                                                                    |

| PowerPoint Slides                                                                                          |                                                       | Instructor Activities                                                                                                    |
|----------------------------------------------------------------------------------------------------|-------------------------------------------------------|----------------------------------------------------------------------------------------------------|
| 0                                                                                                    | Notify the RVSR via<br>email, phone, or in<br>person. |                                                                                                    |
| 0                                                                                                    | Update suspense reason in MAP-D.                      |                                                                                                    |
| Questic                                                                                                    | ons?                                                  | DI SPLAY slide<br>21. "Questions?"<br><b>ODD</b><br>ASK if there are any concepts that are unclear<br>or that may need further review. |
| <ul> <li>What's Next?</li> <li>Phase 5, Part 3, Lesson 2:<br/>Overview of the Award<br/>Process</li> </ul> |                                                       | DISPLAY slide<br>22. "What's Next?"<br>DISCUSS the upcoming knowledge check with<br>trainees.                                          |
| Revie     aids                                                                                             | ew all references and job<br>provided in this lesson  | <b>EMPHASIZE</b> that they should review all job aids and references associated with this lesson.                                      |